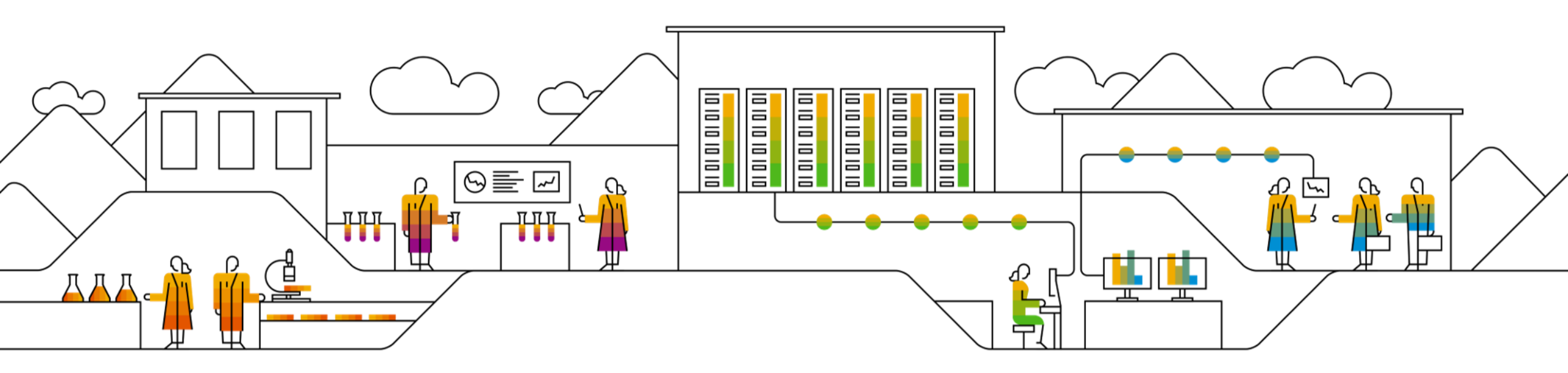

# SAP SCC Buyer Initiated Quality Notification Supplier Training Guide

Rev, 21.2.2023

Public

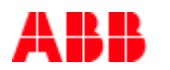

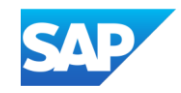

# Agenda

#### **Quality Notification**

- Introduction
- Quality notification workflow
- Parts of quality notification
- Different modes of integration/ automation

Buyer Initiated Quality Notification Portal User Interaction

- Overall considerations
- Quality tab
- Quality notification Portal User Interaction
  - Search and view quality notification
  - Maintain quality notification
- Complete and publish quality notification
- Search and review published quality notification
- Limitations

#### <u>Appendix</u>

# **Quality Notification** In this Chapter You Will Learn About ...

- ... the benefits of using quality notification
- ... the components of quality notification
- ... the available integration modes of quality notification

# Introduction

- Buyers use quality notification to advise suppliers that the goods do not meet the quality standards required
- Suppliers and sub-contractors use quality notification as a record to provide details and resolution to their buyer about defects observed in products or sub-contracting components
- A quality notification can be initiated by either the supplier or buyer:
  - The buyer notifies the supplier about problems with the finished product
  - Supplier notifies the buyer about problems with sub-contracting components that the customer has sent to the supplier
  - Supplier is not supposed to change any task or catalogue entered by ABB.
  - Supplier is not supposed to change priority which is coming by default / entered by ABB in Ariba network

# **Buyer Initiated Quality Notification Process Workflow**

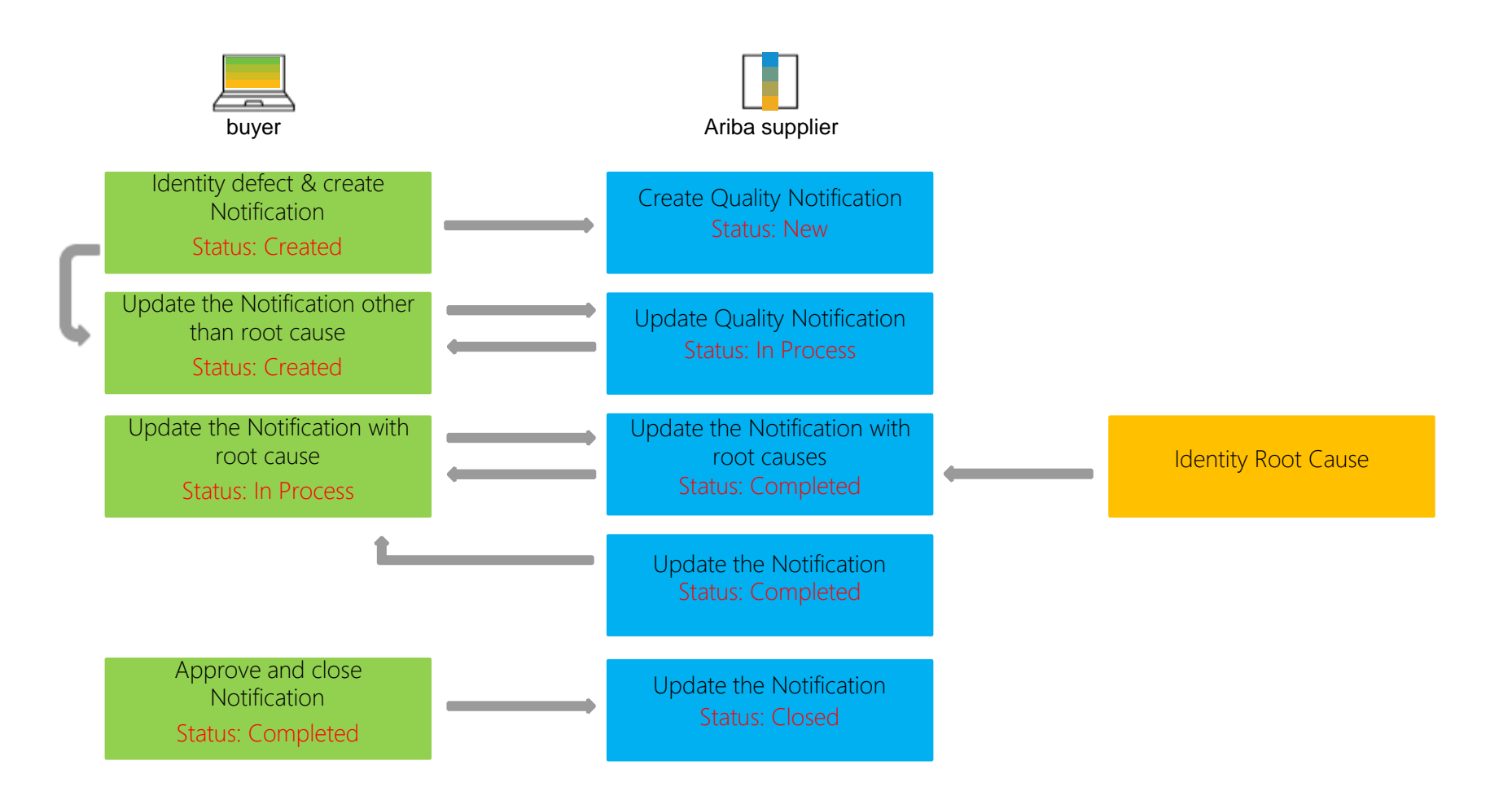

## **Buyer Initiated Quality Notification Process Workflow Reopen Process**

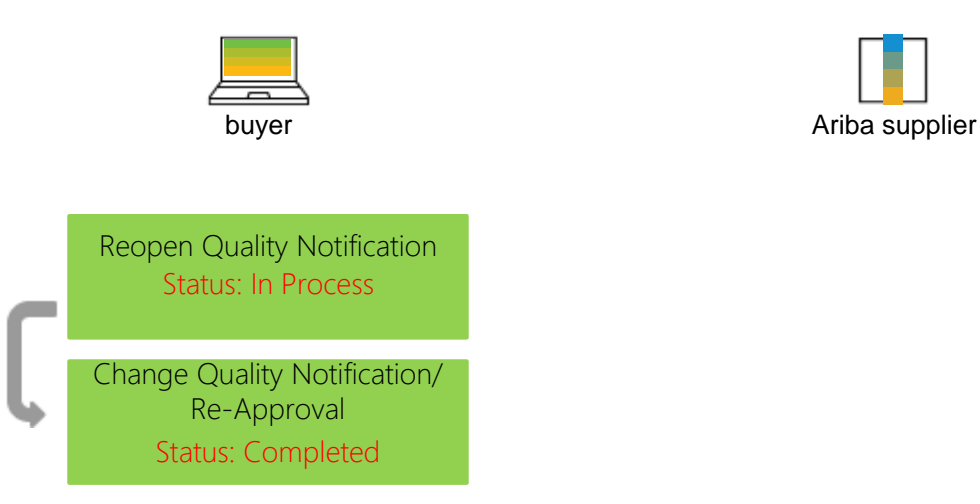

# Parts of a Quality Notification

| Tab           | Description                                                                                                    |
|---------------|----------------------------------------------------------------------------------------------------|
| Details       | Provides basic details about the quality notification.                                                                                                    |
| Defect        | Contains defect item detail for the quality notification. You can have multiple defects per quality notification, and each defect must have a cause, and optionally can have tasks and activities. You can use the Reference Object section to apply a defect to multiple parts or batches.                                           |
| Partner info  | Contains From, To, BillTo, and DeliverTo information                                                                                                    |
| History       | Contains the history of changes to the quality notification. The history is empty until the quality notification is published                                                                                                    |
| Required task | A task describes the planning and organizational aspect within a notification. Using tasks, you can plan the way in which various people work together to process the notification and perform the activities within a specified period of time. You can enter multiple tasks for the notification header and for individual defects. |
| Activity log  | An activity describes the action performed within the framework of a notification. It documents an activity that someone has performed in the process of solving a notification problem. You can enter multiple activities for the notification header and for individual defects.                                                    |

# **Different Modes of Integration/ Automation**

Ariba Network allows suppliers to work in different modes:

- **Portal:** The Supplier works online through its Web Browser
- Full System Integration: Ariba Network allows to electronically integrate with the network. For technical details please refer to your trainer

# **Buyer Initiated QN Portal User Interaction** In this Chapter You Will Learn About ...

- ... how to configure quality email notifications
- ... how to search and identify quality notification
- ... how to read quality notification screens
- ... how to edit quality notification content
- ... how to publish quality notification

# **Quality Notification Overall Considerations**

Allowed actions available in QN Portal User Navigation:

- Click Create to create a new QN.
- + Click **Review** to review a QN.
- + Click **Publish** to publish a QN.
- + Click Edit to edit a published QN.
- + Click **Cancel** to cancel the editing or to go back.

Once being created QN Supplier is not supposed to change any task or catalogue entered by ABB , Editing options include :

- + Adding tasks, activities, defects, batches etc.
- + Updating existing data
- + Adding attachments ABB Ariba SCC supports suppliers adding attachment only at the header level .

**Quality Catalog Codes:** 

- + ABB maintains available QN catalog codes (QN types, categories and subcategories for tasks, activities, defects etc.).
- Available values will be visible to supplier in the drop down list. In case supplier can not find a relevant value in the drop drown list, supplier should contact ABB.

Suppliers can add Web-page links to quality notifications in the following sections:

- + QN header: Comments, Task/ Activity/ Defect description.
- + Defect section: Task/ Activity/ Cause
- + Edit QN/ Additional Comments section.

# Quality Tab Options

- 1. You can access Quality Collaboration screens by clicking **Quality** on the main menu.
- 2. Select the relevant process from the drop down.
- 3. Select **Settings** to confirm email for quality notifications, quality collaboration types and events.

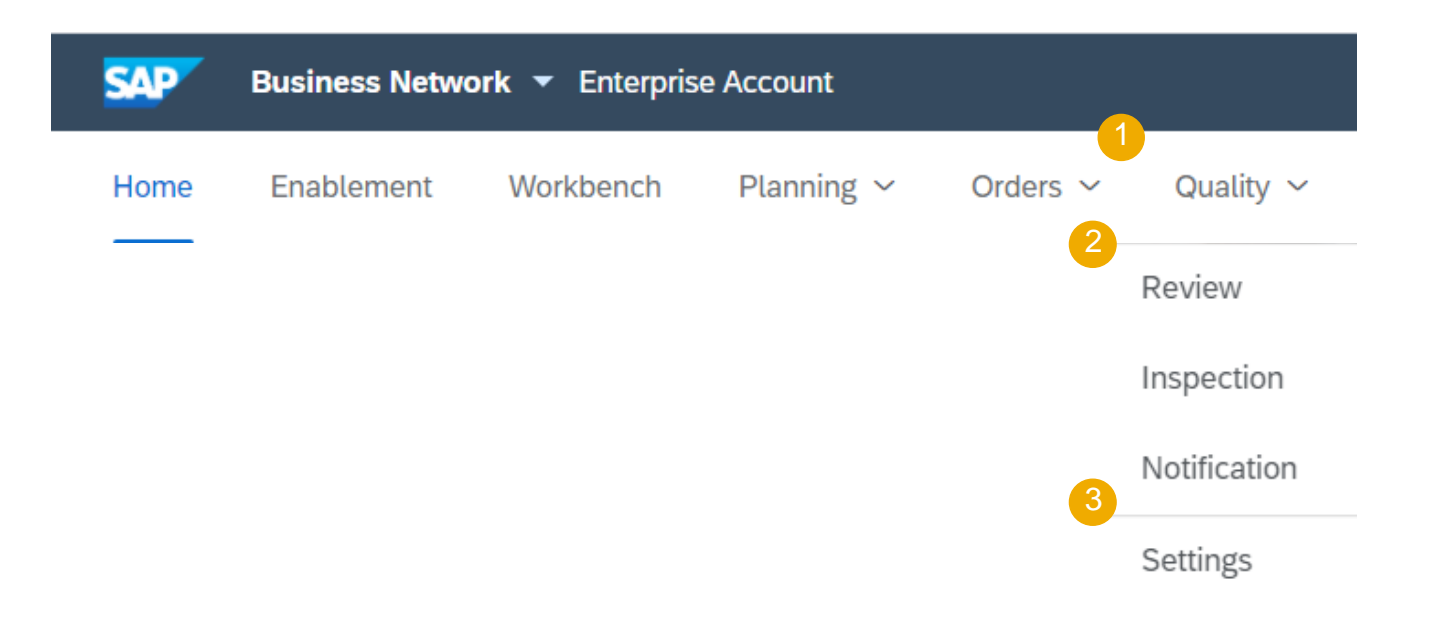

# Quality Tab Edit Quality Email Notifications

From the Quality Settings Screen:

- 1. Click Edit to enter Edit mode.
- 2. Select the rule level required.
- 3. Select the Quality level required.
- 4. Click on **Submit** to save the changes.

**Note:** Prior to managing quality settings, quality user needs to be created by supplier account Admin.

| 1                                                                            |                         |                                    |
|------------------------------------------------------------------------------|-------------------------|------------------------------------|
| Quality settings Edit                                                        |                         |                                    |
| 2 Same rule for all customers                                                |                         | Cancel Submit                      |
| <ul> <li>Separate rules for each customer</li> <li>+ Add customer</li> </ul> |                         |                                    |
| 3 Quality notifications                                                      | Types                   | Events                             |
|                                                                              | Complaint from supplier | A notification has been created.   |
|                                                                              | Complaint from customer | A notification has been updated.   |
|                                                                              |                         | A notification has been completed. |

### **Quality Notification Portal User Interaction**

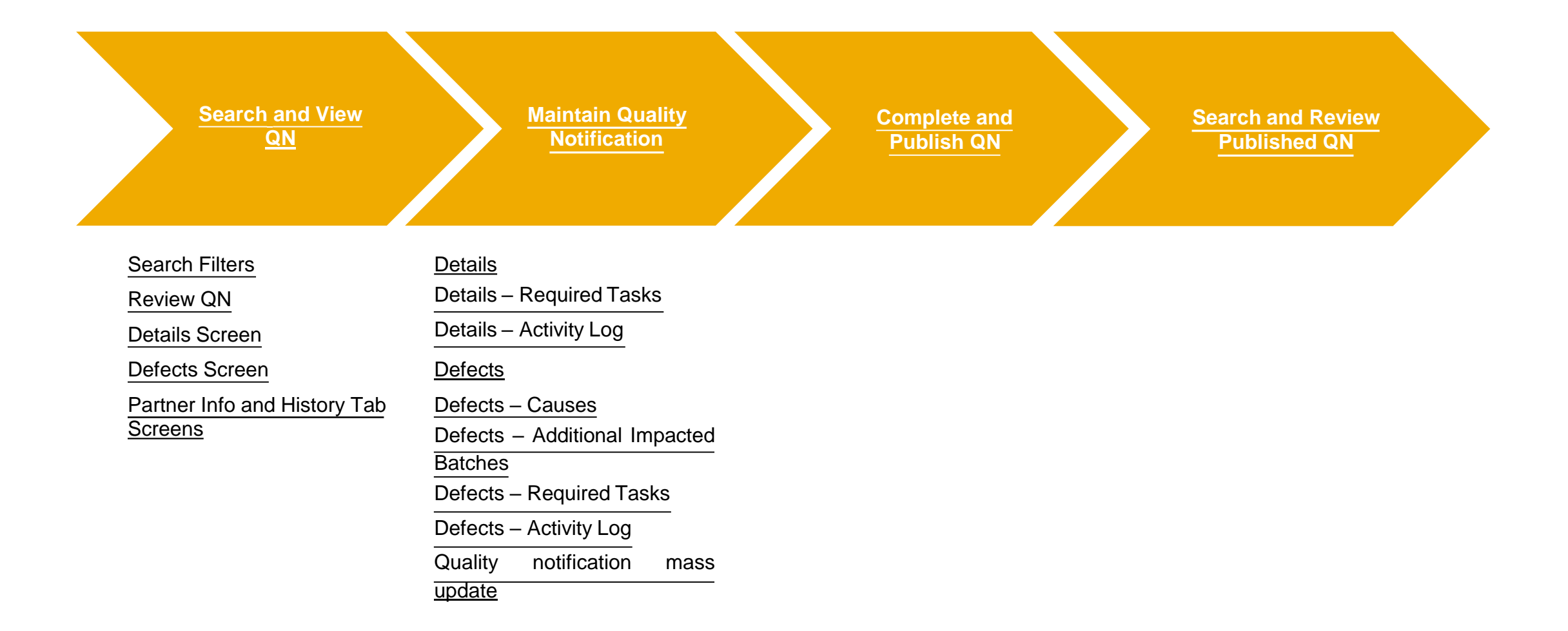

# Search and View QN

#### **Search Filters**

Quality notifications are listed on the Quality tab. You can also open a quality notification from the Related Documents list on the Purchase Order or Ship Notice pages.

#### From the Homepage:

- 1. Go to Quality/ Notifications.
- 2. Search filters allow you to identify the right notification.
- 3. Choose the required parameters and click **Search**.
- 4. To reset search parameters click **Reset**.
- 5. If you wish to view all notifications incl. obsoleted, check the box.

| Enablement Workbench     | Planning 🗸 | Orders 🗸 Fulfillment 🗸    | Quality 🗸    | Invoices 🗸 Payments 🗸     | More 🗸 |                 |  |
|--------------------------|------------|---------------------------|--------------|---------------------------|--------|-----------------|--|
|                          |            |                           | Review       |                           |        |                 |  |
| ality notifications      |            | 6                         | Inspection   |                           |        |                 |  |
| Search filters           |            |                           | Notification |                           |        |                 |  |
| X Search Inters          |            |                           | Settings     |                           |        |                 |  |
| Customer                 | Cu         | ustomer location          |              | Purchase order no.        |        | Ship notice no. |  |
|                          | <b>~</b>   |                           | ~            |                           |        |                 |  |
| Customer part no.        | Cu         | ustomer batch             |              | Supplier part no.         |        | Supplier batch  |  |
|                          | ✓          |                           |              |                           | ~      |                 |  |
| Supplier deviation no. ⑦ | Cu         | ustomer deviation no. (?) |              | Quality notification type |        | Supplier action |  |
|                          |            |                           |              | Q6 -                      | ~      | All             |  |
| Status                   | Cr         | reation date              |              |                           |        |                 |  |
|                          |            |                           |              |                           |        |                 |  |

### Search and View QN Review QN

- 1. Identify the required QN and open it by clicking on **Supplier deviation no.**
- 2. You can configure your view by clicking the configure icon.
- 3. You can find and access quality notification as well from the PO screen in PO related documents section.

**Note:** If you can not find a required notification, contact your customer.

| Supplier deviation no. $\Leftrightarrow$                                                                                                    | Customer                                                        | Priority 🔶 | Status    | Supplier action | Outstanding task                                                         | Customer part no.                                                | Order no. | Quality notification type | Ē |
|----------------------------------------------------------------------------------------------------|-----------------------------------------------------------------|------------|-----------|-----------------|--------------------------------------------------------------------------|------------------------------------------------------------------|-----------|---------------------------|---|
| 09112020                                                                                                    | BP SCC Buyer - TEST                                             | Critical   | New       | Responded       | 0                                                                        |                                                                  |           | Complaint from vendor     |   |
| 09112020                                                                                                    | BP SCC Buyer - TEST                                             | Critical   | Obsoleted | Responded       | 0                                                                        |                                                                  |           | Complaint from vendor     |   |
| Purchase Order: 4500053                                                                                                    | 196                                                             |            |           |                 |                                                                          | Done                                                             |           |                           |   |
| Create Order Confirmation +                                                                                                    | Create Ship Notice Create Invoice + Create Quality Notification |            |           |                 | ÷                                                                        | e                                                                |           |                           |   |
| Order Detail Order History                                                                                                    |                                                                 |            |           |                 |                                                                          |                                                                  |           |                           |   |
| From:<br>BP SCC Buyer - TEST<br>168 Walker Street<br>North Sydney NSW 2050<br>Australia<br>Phone: +61 () (02) 9935 4 500<br>Fax: +61 () (02) 9935 4 999 | To:                                                             |            |           |                 | Purchase Order<br>(New)<br>4500053196<br>Amount: 50.00 AUD<br>Version: 1 |                                                                  |           |                           |   |
| Contact Information<br>Supplier Address<br>BP TST V1<br>Route 66<br>ATLANTA<br>01                                                                       |                                                                 |            |           |                 | Routing St<br>Catennal Document J<br>Related Docum                       | atus: Sent<br>Stendard PO (NB)<br>Ct2222<br>Ct1905091<br>SUPP651 |           |                           |   |

# **Search and View QN**

#### **Details Screen**

- 1. You can view the details of incoming QN, problem description, return information, required tasks and activity log.
- 2. You can export notification in cXML or print it.
- 3. Click **Edit** to start working with quality notification.
- 4. Click **Cancel** to exit the screen.

|                                      |                                   |                             |                          |                           |               |        | 4      |
|--------------------------------------|-----------------------------------|-----------------------------|--------------------------|---------------------------|---------------|--------|--------|
| uality notification                  |                                   |                             |                          |                           |               |        | Cancel |
|                                      |                                   |                             |                          |                           |               |        | 2      |
| Customer *                           | Title *                           | Quality notification type * | Supplier deviation no. * | Customer deviati          | on Priority * | Status |        |
| SCC Delivery Team - Global H19 Clien | Start-Date time conversion checks | Q6 - Comp. f.Cust .Ariiba   | 200000109                | no.                       | Medium        | New    |        |
| t 400 - TEST                         |                                   |                             |                          |                           |               |        |        |
| Details Defects (1) Partner info     | listory                           |                             |                          |                           |               |        |        |
| Customer and part                    |                                   |                             |                          |                           |               |        |        |
| Customer location *                  | Customer routing identifier       |                             |                          |                           |               |        |        |
|                                      | S4HCLNT400                        |                             |                          |                           |               |        |        |
| Customer part no. *                  | Customer batch                    | Supplier part no.           |                          | Supplier batch            |               |        |        |
| 3P001 - BuyerDescriptionBP01         |                                   |                             |                          |                           |               |        |        |
| Purchase order no.                   | Purchase order line item no.      | Ship notice no.             |                          | Ship notice line item no. |               |        |        |
| ierial no.                           | Revision level                    | Subcontracting comp         | onent?                   |                           |               |        |        |
|                                      |                                   | No                          |                          |                           |               |        |        |
| Notification detail                  |                                   |                             |                          |                           |               |        |        |
| Category                             | Subcategory                       | Complaint quantity          |                          |                           |               |        |        |
| QM - Problem Details                 | 1 - Problem notification          |                             |                          |                           |               |        |        |
| Nalfunction start date               | Malfunction end date              |                             |                          |                           |               |        |        |
| Discovery date                       | Required start date               | Due date                    |                          |                           |               |        |        |
| 10/19/2020                           | 10/21/2020                        | 10/26/2020                  |                          |                           |               |        |        |
| Problem description                  |                                   |                             |                          |                           |               |        |        |
| Return information                   |                                   |                             | ^                        |                           |               |        |        |
| letum quantity                       | Return authorization no.          | Return date                 |                          |                           |               |        |        |
| Required tasks (1)                   |                                   |                             | ~                        |                           |               |        |        |
|                                      |                                   |                             |                          |                           |               |        |        |
| Activity log (0)                     |                                   |                             | ~                        |                           |               |        | 40     |

### Search and View QN Defects Screen

From the QN screen:

- 1. The number in the brackets indicates the number of defects.
- 2. Select the number of the defect you wish to review
- 3. Edit allows suppliers to update/add information related to the quality notification.
- 4. Click **Cancel** to exit the screen.

| Details Defects (2) Partner info        | History                                                |                        |                         |   |
|-----------------------------------------|--------------------------------------------------------|------------------------|-------------------------|---|
| 2                                       |                                                        |                        |                         |   |
| Defect 1                                |                                                        |                        |                         |   |
| Defect category *<br>Q3 - Manufacturing | Defect subcategory *<br>Q32 - Q3 - Packaging Defective | Number of defects<br>3 | Title<br>very big issue |   |
| Description                             |                                                        |                        |                         |   |
| Causes (0)                              |                                                        |                        |                         | ~ |
| Additional Impacted Batches             | (0)                                                    |                        |                         | ~ |
| Required tasks (0)                      |                                                        |                        |                         | ~ |
|                                         |                                                        |                        |                         |   |

Activity log (0)

# **Search and View QN**

### **Partner Info and History Tab Screens**

| Frc | om the QN screen:                                                           |              |                                                                                       |                                          |                             |                       |
|-----|-----------------------------------------------------------------------------|--------------|---------------------------------------------------------------------------------------|------------------------------------------|-----------------------------|-----------------------|
| 1.  | You can review Partner                                                      | iew Partner  |                                                                                       | Details Detects (1) Partner into History |                             |                       |
|     | information in the respe                                                    | ctive tab.   |                                                                                       | F                                        | <b>T</b> -                  |                       |
| 2.  | You can review History                                                      | of QN in     |                                                                                       | From                                     | 10<br>210 Sixth Avenue      |                       |
|     | the respective tab.                                                         |              |                                                                                       |                                          | Pittsburgh<br>PA            |                       |
| 3.  | Edit allows suppliers to update/enter information the quality notification. | n related t  | 0                                                                                     |                                          | 15222<br>USA                |                       |
| 4.  | 4. Click <b>Cancel</b> to exit the screen.                                  |              | s (1) Partner info History                                                            | Contact Information                      | 4                           | Cancel Edit           |
|     |                                                                             | Status       | Comments                                                                              |                                          | Changed by                  | Date and time         |
|     |                                                                             |              | Receipt of the document has not been confirmed by the trading partner. Reason: Not Ac | ceptable - Partner maintenance cancelled | CommunityWeb-125041084      | 9 Nov 2020 5:23:57 PM |
|     |                                                                             | Failed       | Partner maintenance cancelled                                                         |                                          | TXNDocSupplierApp-124767080 | 9 Nov 2020 5:23:57 PM |
|     |                                                                             |              | Receipt of the document has not been confirmed by the trading partner. Reason: Not Ac | ceptable - Partner maintenance cancelled | CommunityWeb-125039074      | 9 Nov 2020 5:23:57 PM |
|     |                                                                             | Acknowledged | ОК                                                                                    |                                          | TXNDocSupplierApp-125000052 | 9 Nov 2020 5:23:50 PM |
|     |                                                                             |              | The document has been transferred to the next integration point.                      |                                          | CommunityWeb-125039074      | 9 Nov 2020 5:23:54 PM |
|     |                                                                             |              | The document is ready to be picked up by the recipient.                               |                                          | CommunityWeb-125039074      | 9 Nov 2020 5:23:54 PM |

### Maintain Quality Notification Details Screen 1

- 1. If not in editing mode, click **Edit**.
- 2. Selected detail fields are available for the update. Confirm, update or enter necessary information.
- 3. You can add a web link to the Problem description section.

| Customer                                            | Title *                           | Quality no | tification type *    | Suppl | ier deviation no. *       | Priority | *   | Status |  |
|-----------------------------------------------------|-----------------------------------|------------|----------------------|-------|---------------------------|----------|-----|--------|--|
| SCC Delivery Team - Global H19 Clie<br>t 400 - TEST | Start-Date time conversion checks | Q6 - Con   | np. f.Cust .Ariiba   | 2000  | 00109                     | Mediu    | m 🖌 | New    |  |
| Details Defects (1) Partner info                    | History                           |            |                      |       |                           |          |     |        |  |
| Customer and part                                   |                                   |            |                      |       |                           |          |     |        |  |
| Customer location *                                 | Customer routing identifier       |            |                      |       |                           |          |     |        |  |
|                                                     | S4HCLNT400                        |            |                      |       |                           |          |     |        |  |
| Customer part no. *                                 | Customer batch                    | Suppli     | er part no.          |       | Supplier batch            |          |     |        |  |
| BP001 - BuyerDescriptionBP01                        |                                   |            |                      |       |                           |          |     |        |  |
| Purchase order no.                                  | Purchase order line item no.      | Ship n     | otice no.            |       | Ship notice line item no. |          |     |        |  |
|                                                     |                                   |            |                      |       |                           |          |     |        |  |
| Serial no.                                          | Revision level                    | Subco      | ntracting component? |       |                           |          |     |        |  |
|                                                     | Choose                            | ✓ No       |                      |       |                           |          |     |        |  |
|                                                     |                                   |            |                      |       |                           |          |     |        |  |
| Notification detail                                 |                                   |            |                      |       |                           |          |     |        |  |
| Category                                            | Subcategory                       |            | Complaint quantity   |       |                           |          |     |        |  |
| QM - Problem Details                                | ✓ 1 - Problem notification        | ~          |                      | Unit  |                           |          |     |        |  |
|                                                     |                                   |            |                      |       |                           |          |     |        |  |
| Malfunction start date                              | Malfunction end date              |            |                      |       |                           |          |     |        |  |
| mm/dd/yyyy                                          | mm/dd/yyyy                        | 14         |                      |       |                           |          |     |        |  |
| Discovery date                                      | Required start date               |            | Due date             |       |                           |          |     |        |  |
| 10/19/2020                                          | 10/21/2020                        | 14         | 10/26/2020           |       | 14                        |          |     |        |  |
|                                                     |                                   |            |                      |       |                           |          |     |        |  |

Cancel

Edit

### **Details Screen 2**

- 4. You can upload files and add web links to the Additional comment section.
- 5. You can add or edit Required tasks and Activity Log. More details on this on the following slides.

| Additional comment (0)                 |                          |   |             |       |
|----------------------------------------|--------------------------|---|-------------|-------|
| Choose                                 | <b>~</b>                 |   |             |       |
|                                        |                          |   |             |       |
|                                        |                          |   |             |       |
|                                        |                          |   |             |       |
|                                        |                          |   |             |       |
| Upload a file                          |                          |   |             |       |
| Add links to existing files on the Web |                          |   |             |       |
| File name                              | Address                  |   |             |       |
|                                        |                          | Ŵ |             |       |
|                                        |                          |   |             |       |
| + Add another link                     |                          |   |             |       |
|                                        |                          |   |             |       |
| Return information                     |                          |   |             | ^     |
|                                        |                          |   |             |       |
| Return quantity                        | Return authorization no. |   | Return date |       |
| Unit                                   |                          |   | mm/dd/yyyy  | <br>6 |
|                                        |                          |   |             |       |
| Deguired tooks (1)                     |                          |   |             |       |
| Required tasks (1)                     |                          |   |             | ~     |
|                                        |                          |   |             |       |
| Activity log (0)                       |                          |   |             | ~     |
| 2 0 (-7                                |                          |   |             |       |

### **Details Section Description 1**

| Field                     | Description                                            | Source                             |
|---------------------------|--------------------------------------------------------|------------------------------------|
| Status                    | Document status                                        | Drop down list                     |
| Customer                  | Customer account name                                  | Based on PO details                |
| Supplier part no.         | Supplier Part Number                                   | From customer` ERP material master |
| Customer part no          | Customer Part Number                                   | Based on PO details                |
| Customer location         | Plant number and description                           | Based on PO details                |
| Quality notification type | Deviation scenario key                                 | Drop down list managed by customer |
| Revision level            | Material revision level                                | Based on PO details                |
| Priority                  | Priority for the quality notification                  | Drop down list                     |
| Category                  | Code Group Name                                        | Drop down list managed by customer |
| Subcategory               | Code Group Key from assigned catalog                   | Drop down list managed by customer |
| Malfunction start date    | Defines a start date and end date for this malfunction | Free date input                    |
| Malfunction end date      | Defines a start date and end date for this malfunction | Free date input                    |
| Discovery date            | Date and time when the defect was discovered.          | Free date input                    |
| Required start date       | Start date of notification processing                  | Free date input                    |
| Due date                  | End date of notification processing                    | Free date input                    |

# **Details Section Description 2**

| Field                        | Description                                             | Source                                 |
|------------------------------|---------------------------------------------------------|----------------------------------------|
| Supplier deviation no.       | Supplier document number for the quality notification.  | Free text input                        |
| Customer deviation no.       | Customer ERP document number of quality notification.   | Automatically filled from customer ERP |
| Purchase order no            | Referenced procurement document number                  | Automatically filled                   |
| Purchase order line item no. | Referenced procurement document item                    | Automatically filled                   |
| Ship notice no.              | Ship Notice Reference number from Purchase Order        | Free input checked against PO history  |
| Ship notice line item no     | Ship Notice Reference item from Purchase Order          | Free input checked against ASN content |
| Subcontracting component     | scenario                                                | Drop down list (Yes/No)                |
| Customer batch               | Batch number provided by customer                       | Based on PO details                    |
| Supplier batch               | Batch number provided by supplier                       | Free text input                        |
| Serial no.                   | Serial number of the defective goods                    | Free text input                        |
| Complaint quantity           | The quantity of the item subject to complaint           | Default order quantity                 |
| Return quantity              | Quantity to be returned                                 | Free numeric input                     |
| Return date                  | Date of return                                          | Free date input                        |
| Return authorization no.     | Return Authorization Number information for a line item | Free text input                        |

#### **Details Section Description 3**

| Field                                   | Description                              | Source                                    |
|-----------------------------------------|------------------------------------------|-------------------------------------------|
| Reason code                             | General purpose of raising the deviation | Customer definable if needed              |
| Problem description/ Additional comment | Details about notification content       | Free text input                           |
| Attachments                             | Files to be attached to QN               | Size limit                                |
| Files on the web                        | URL to be added to QN                    | Please check SAP help for allowed domains |

### **Details – Required Tasks**

From the QN screen:

- 1. If not in editing mode, click **Edit**.
- 2. Expand **Required tasks** section and click **Add task**.
- 3. Fulfill all mandatory fields.
- You can add multiple tasks on the Portal using Add task button.
- 5. Once finished, click **Publish** or continue editing.
- 6. Click **bin** icon to delete the task.

#### Note:

• You can edit existing tasks in the editing mode.

| Cancel Edit                                      |                    |          |              |    |                |     |        |
|--------------------------------------------------|--------------------|----------|--------------|----|----------------|-----|--------|
| Required tasks (0)                               |                    |          |              |    |                |     |        |
| Assign a task to team members to r<br>+ Add task | esolve the issue.  |          |              |    |                |     |        |
| Task                                             |                    |          |              |    |                |     | 6<br>ī |
| Task category *                                  | Task subcategory * |          | Title        |    |                |     |        |
| Choose 🗸                                         | Choose             | <b>~</b> |              |    |                |     |        |
|                                                  |                    |          |              |    |                |     |        |
| Start date                                       | Start time         |          | Target date  |    | Target time    | //) |        |
| mm/dd/yyyy                                       | 0:00:00            | Ō        | mm/dd/yyyy   | 14 | 0:00:00        | Ō   |        |
| Status *                                         | Processor type     |          | Processor ID |    | Processor name |     |        |
| Choose                                           | Choose             | <b>~</b> |              | ~  |                | ~   |        |
| 4<br>+ Add task Cancel                           | Publish            |          |              |    |                |     |        |

### **Details – Required Tasks Data Description**

| Field            | Description                                                                                                    | Source                             |
|------------------|----------------------------------------------------------------------------------------------------|------------------------------------|
| Title            | Name of the task                                                                                                    | Free text input                    |
| Task category    | Task grouping                                                                                                    | Drop down list managed by customer |
| Task subcategory | Task subgrouping                                                                                                    | Drop down list managed by customer |
| Description      | Optional description of the task                                                                                                    | Free text input                    |
| Start date       | Planned start date for processing this task.                                                                                           | Free date input                    |
| Start time       | Planned start time (in military time) for processing this task.                                                                        | Free time input                    |
| Target date      | Date when the task should be completed.                                                                                                | Free date input                    |
| Target time      | Time (specified in military time) when the task should be completed.                                                                   | Free time input                    |
| Status           | Task status. Possible values are New, In Process, and Complete.                                                                        | Drop down list                     |
| Processor type   | The type of processor. Possible values are Supplier, Customer, or Customer user.                                                       | Entity of Customer or Supplier     |
| Processor ID     | The ID of the person or organization responsible for this task. In the case of a supplier, can be the user ID or the Ariba Network ID. | Customer or Supplier ANID          |
| Processor name   | The name of the person or organization responsible for this task. In the case of a supplier, can be the user name or company name.     | Customer or Supplier ANID name     |

### **Details - Activity Log**

From the QN screen:

- 1. If not in editing mode, click **Edit**.
- 2. Expand Activity log section and click Add activity.
- 3. Fulfill all mandatory fields.
- 4. You can add multiple tasks on the Portal using **Add activity** button.
- 5. Once finished, click **Publish** or continue by adding activity log.
- 6. Click **bin** icon to delete the task before it is published.

#### Note:

• You can edit existing activities in the editing mode.

|   | Cancel Edit                            |         |                               |   |            |    |             |    |
|---|----------------------------------------|---------|-------------------------------|---|------------|----|-------------|----|
|   | Activity log (0)                       |         |                               |   |            |    |             |    |
| 2 | Keep track of activities to res        | solve t | he issue.                     |   |            |    |             |    |
| 3 | Activity                               |         |                               |   |            |    |             | 6  |
|   | Activity category * Choose Description | •       | Activity subcategory * Choose | • | Title      |    |             |    |
|   |                                        |         |                               |   |            |    | <b>5</b> 10 | 12 |
|   | mm/dd/yyyy                             | 14      | 0:00:00                       | Ō | mm/dd/yyyy | 14 | 0:00:00     | )  |
| 4 | + Add activity 5 Cancel Publish        |         |                               |   |            |    |             |    |

### **Details – Activity Log Data Description**

| Field                | Description                                              | Source                             |
|----------------------|----------------------------------------------------------|------------------------------------|
| Title                | Name of the activity.                                    | Free text input                    |
| Activity category    | Activity grouping.                                       | Drop down list managed by customer |
| Activity subcategory | Activity subgrouping.                                    | Drop down list managed by customer |
| Description          | Optional description of the activity.                    | Free text input                    |
| Start date           | Planned start date for this activity.                    | Free date input                    |
| Start time           | Planned start time (in military time) for this activity. | Free time input                    |
| End date             | Planned end date for this activity.                      | Free date input                    |
| End time             | Planned end time (in military time) for this activity.   | Free time input                    |

### **Defects**

Note:

From the QN screen:

- 1. If not in editing mode, click Edit.
- 2. Go to **Defects** subtab in the header of the screen.
- 3. To add a new defect click a **plus** button.
- 4. Fulfill all mandatory fields.
- 5. You can add multiple defects on the Portal using **plus** icon.
- 6. Click bin icon to delete defects.
- 7. Once finished, click **Publish**. Otherwise, continue editing.

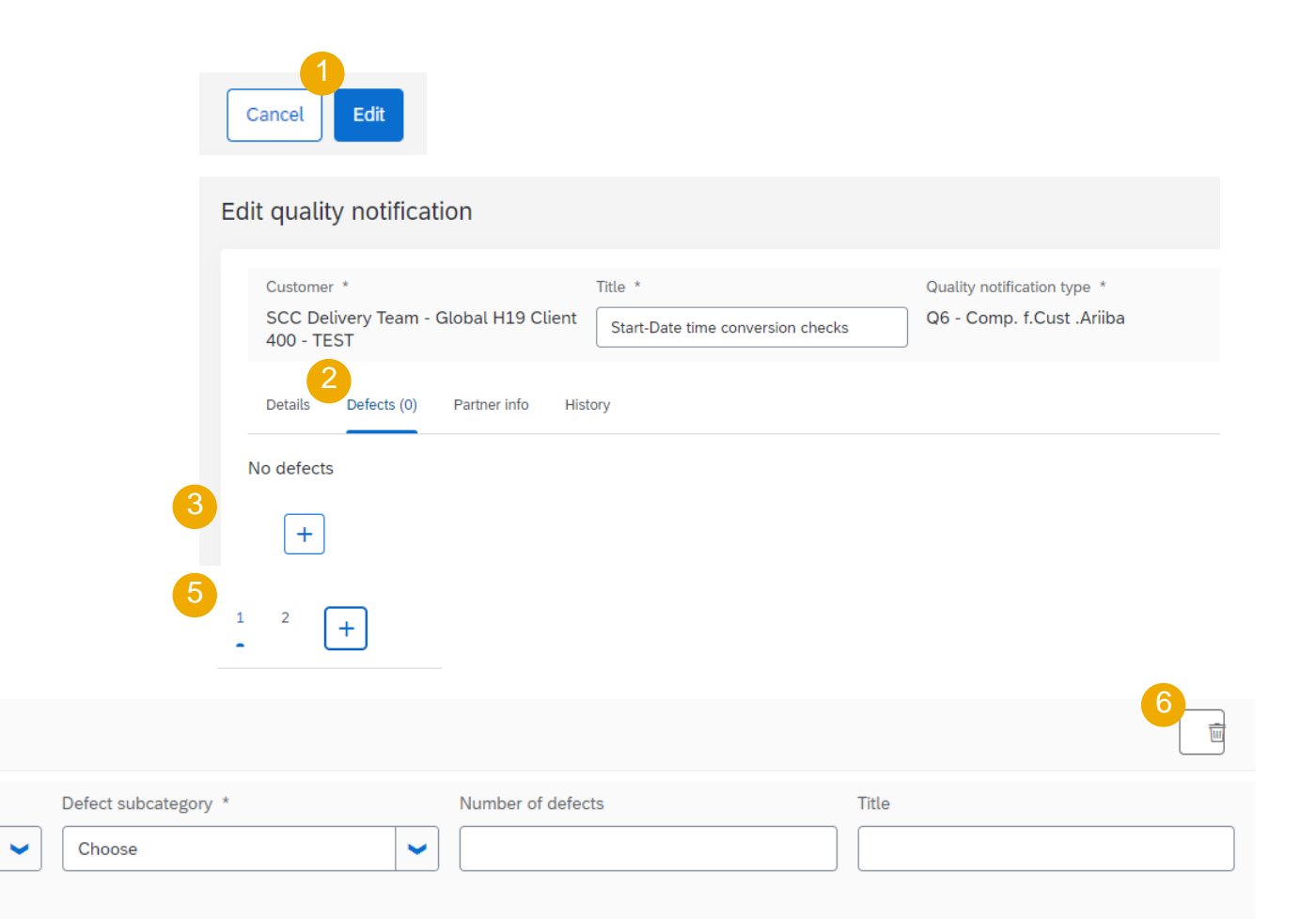

#### For every defect you can add or edit cause(s), additional impacted batches information, required task(s) and activity log(s) if needed.

the editing mode.

You can edit existing defects in

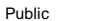

Defect

Defect category \*

Choose

Description

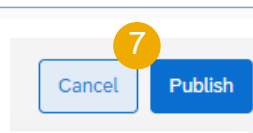

# **Defects Data Description**

| Field              | Description                                         | Validation                         |
|--------------------|-----------------------------------------------------|------------------------------------|
| Title              | Name of the defect.                                 | Free text input                    |
| Number of defects  | Quantity of items subject to complaints or defects. | Free numeric input                 |
| Defect category    | Defect grouping.                                    | Drop down list managed by customer |
| Defect subcategory | Defect subgrouping.                                 | Drop down list managed by customer |
| Description        | Optional description of the defect.                 | Free text input                    |

#### **Defects – Causes**

From the QN/ Defects screen:

- 1. If not in editing mode, click **Edit**.
- 2. If there are multiple defects, select the one you want to edit.
- 3. Expand Causes section and click Add cause.
- 4. Fulfill all mandatory fields.
- 5. You can create multiple causes by clicking **Add cause** button.
- 6. If you wish to remove the cause click **bin** icon.
- 7. If you wish to submit, click **Publish**.

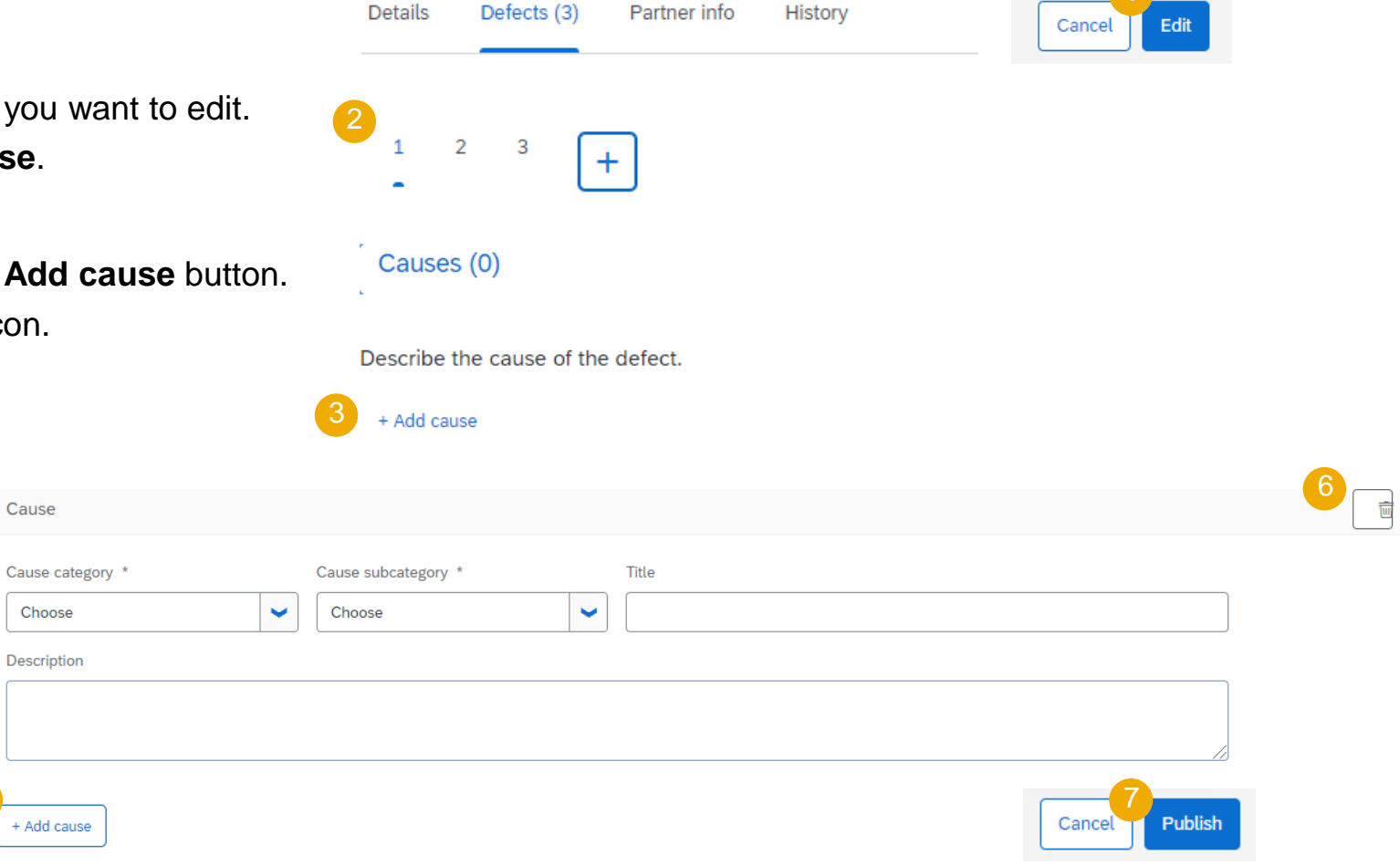

#### Note:

• You can edit existing causes in the editing mode.

### **Defects Causes Data Description**

| Field             | Description                        | Validation                         |
|-------------------|------------------------------------|------------------------------------|
| Title             | Name of the cause.                 | Free text input                    |
| Cause category    | Cause grouping.                    | Drop down list managed by customer |
| Cause subcategory | Cause subgrouping.                 | Drop down list managed by customer |
| Description       | Optional description of the cause. | Free text input                    |

#### **Defects - Additional Impacted Batches Data Description**

| Field             | Description                       | Validation                                    |
|-------------------|-----------------------------------|-----------------------------------------------|
| Supplier part no. | Supplier Part Number              | Free text input checked against order details |
| Customer part no. | Customer Part Number              | Automatically filled based on order details   |
| Customer location | Plant number and description      | Free text input checked against order details |
| Customer batch    | Batch number provided by customer | Free text input checked against order details |
| Supplier batch    | Batch number provided by supplier | Free text input checked against order details |

**Defects – Required Tasks** 

From the QN/ Defects screen:

- If not in editing mode, click Edit. 1.
- If there are multiple defects, select the one you want to 2.
- Expand Required tasks section and click Add task. 3.
- Fulfill all mandatory fields. 4.
- You can create multiple lines by clicking Add task but 5.

- If you wish to remove the task click **bin** icon. 6.
- If you wish to submit, click **Publish**. 7.

#### Note:

You can edit existing tasks in the editing mode.

|                                          | Details                        | Defects (3)                   | Partne   | r info History        |    | Cancel         | Edit    |
|------------------------------------------|--------------------------------|-------------------------------|----------|-----------------------|----|----------------|---------|
| nt to edit.<br><b>(</b> .                | 2<br>1 2<br>Require            | <sup>3</sup> +<br>d tasks (0) | -        |                       |    |                |         |
| button.                                  | Assign a ta<br>3<br>+ Add task | sk to team me                 | embers   | to resolve the issue. |    |                |         |
| Task                                     |                                |                               |          |                       |    |                |         |
| Task category *<br>Choose<br>Description | Task subca<br>Choose           | tegory *                      | <b>~</b> | Title                 |    |                |         |
|                                          |                                |                               |          |                       |    |                | 12      |
| Start date                               | Start time                     |                               | 1        | Target date           |    | Target time    |         |
| mm/dd/yyyy                               | 0:00:00                        |                               | Ø        | mm/dd/yyyy            | 14 | 0:00:00        | G       |
| Status *<br>Choose                       | Processor t     Choose         | уре                           | <b>~</b> | Processor ID          | ~  | Processor name | ~       |
| + Add task                               |                                |                               |          |                       |    | Cancel         | Publish |

### **Defects – Required Tasks Data Description**

| Field            | Description                                                                                                    | Validation                         |
|------------------|----------------------------------------------------------------------------------------------------|------------------------------------|
| Title            | Name of the task                                                                                                    | Free text input                    |
| Task category    | Task grouping                                                                                                    | Drop down list managed by customer |
| Task subcategory | Task subgrouping                                                                                                    | Drop down list managed by customer |
| Description      | Optional description of the task                                                                                                    | Free text input                    |
| Start date       | Planned start date for processing this task.                                                                                           | Free date input                    |
| Start time       | Planned start time (in military time) for processing this task.                                                                        | Free time input                    |
| Target date      | Date when the task should be completed.                                                                                                | Free date input                    |
| Target time      | Time (specified in military time) when the task should be completed.                                                                   | Free time input                    |
| Status           | Task status. Possible values are New, In Process, and Complete.                                                                        | Drop down list                     |
| Processor type   | The type of processor. Possible values are Supplier, Customer, or Customer user.                                                       | Entity of Customer or Supplier     |
| Processor ID     | The ID of the person or organization responsible for this task. In the case of a supplier, can be the user ID or the Ariba Network ID. | Customer or Supplier ANID          |
| Processor name   | The name of the person or organization responsible for this task. In the case of a supplier, can be the user name or company name.     | Customer or Supplier ANID name     |

### **Defects – Activity Log Data Description**

| Field                | Description                                              | Validation                         |
|----------------------|----------------------------------------------------------|------------------------------------|
| Title                | Name of the activity.                                    | Free text input                    |
| Activity category    | Activity grouping.                                       | Drop down list managed by customer |
| Activity subcategory | Activity subgrouping.                                    | Drop down list managed by customer |
| Description          | Optional description of the activity.                    | Free text input                    |
| Start date           | Planned start date for this activity.                    | Free date input                    |
| Start time           | Planned start time (in military time) for this activity. | Free time input                    |
| End date             | Planned end date for this activity.                      | Free date input                    |
| End time             | Planned end time (in military time) for this activity.   | Free time input                    |

# **Complete and Publish Quality Notification**

Please verify that all ABB required fields are provided before changing the status to Completed

#### 1. Change the Status of QN from In-Process to Completed.

Prerequisite: You need to complete all open tasks in order for the overall QN status to be changed to **Completed**. Click Publish button to send QN to ABB system.

#### Note:

- After QN status is changed to Completed, the edit option is no longer available. If suppliers considers QN needs to be updated, supplier should contact ABB.
- Only ABB can initiate QN cancellation. If supplier considers QN needs to be cancelled, supplier should contact ABB.
- When ABB accepts and completes QN, the status on the Portal will be changed to **Closed**.

| Edit quality notification                                          |                                           |                                                          |                                    |            |               |   |
|--------------------------------------------------------------------|-------------------------------------------|----------------------------------------------------------|------------------------------------|------------|---------------|---|
| Customer *<br>SCC Delivery Team - Global H19 Clien<br>t 400 - TEST | Title * Start-Date time conversion checks | Quality notification type *<br>Q6 - Comp. f.Cust .Ariiba | Supplier deviation no. * 200000100 | Priority * | Status<br>New | • |
| Details Defects (0) Partner info His                               | New<br>In-Process                         |                                                          |                                    |            |               |   |
| Customer and part                                                  |                                           |                                                          |                                    |            | Completed     |   |

# **Search and Review Published Quality Notification**

From the Homepage:

- 1. Click on Quality/ Notification.
- 2. Prepopulate search criteria and click **Search**. Matching results will appear.
- 3. You can open and view QN by clicking **Supplier deviation number**.
- 4. You can configure your QN table view by clicking **configure** icon.
- 5. Supplier action value is automatically determined on the Portal:
  - **Pending** requires supplier action, since [Customer] updated QN.
  - **Responded** last update performed by supplier
  - None refers to a notification with a status Closed

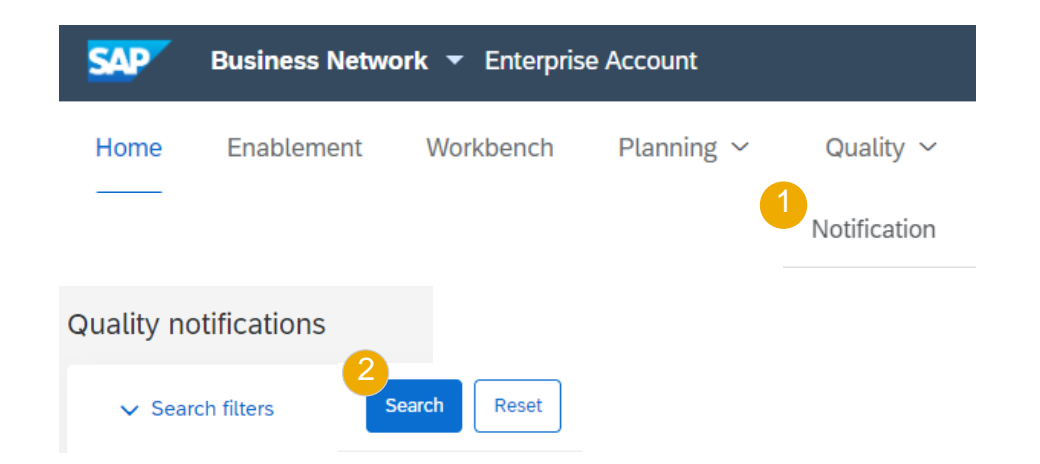

| 2 |                        |   |                                                  |                  |        | 5               |                  |                   |           |                           |                   | 4   |   |
|---|------------------------|---|--------------------------------------------------|------------------|--------|-----------------|------------------|-------------------|-----------|---------------------------|-------------------|-----|---|
| Ĭ | Supplier deviation no. | ¢ | Customer                                         | Priority \ominus | Status | Supplier action | Outstanding task | Customer part no. | Order no. | Quality notification type | Customer location | Ver | Ē |
|   | <u>200000109</u>       |   | SCC Delivery Team - Global H19 Client 400 - TEST | Medium           | New    | Responded       | 1                | BP001             |           | Comp. f.Cust .Ariiba      | 1710              | 2   |   |
|   | <u>200000131</u>       |   | SCC Delivery Team - Global H19 Client 400 - TEST | Low              | New    | Pending         | 0                | BP001             |           | Comp. f.Cust .Ariiba      | 1710              | 1   |   |
|   | 200000108              |   | SCC Delivery Team - Global H19 Client 400 - TEST | Medium           | New    | Pending         | 1                | BP001             |           | Comp. f.Cust .Ariiba      | 1710              | 1   |   |

# Limitations

The following limitations may apply to quality notifications:

- Ariba Network does not support multi-tier quality notifications. So, quality notifications are not copied to tier two suppliers or lower tier suppliers in a multi-tier supply chain.
- A quality notification applies to one PO line item only. It cannot apply to multiple items.

# Appendix

# **Status Description**

| Status        | Description                                                                            | Owner              |
|---------------|----------------------------------------------------------------------------------------|--------------------|
| New (default) | When QN is created                                                                     | Supplier           |
| In-Process    | After QN is published and sent to Customer system. Deviation number will be fulfilled. | Supplier/ Customer |
| Completed     | After all QN parts are completed and deviation number fulfilled                        | Supplier/ Customer |
| Closed        | After Customer accepts and completes QN in their system.                               | Customer           |
| Canceled      | After Customer cancels QN in their system.                                             | Customer           |

# **Routing Status of QN**

Routing status defines the status of a QN background processing.

Based on the status the supplier will know if the QN is created successfully in the Portal and updated in [Customer] system.

| Status       | Description                                                                                                    |
|--------------|----------------------------------------------------------------------------------------------------|
| Sent         | Ariba Network sent QN to your customer, but your customer hasn't acknowledged that they received the document. If your document stays in this status for a while, contact your customer to see what needs to happen next. |
| Queued       | Ariba Network is in the process of sending the document to your customer. Contact SAP Ariba Customer Support if your document remains in this status for more than 30 minutes.                                            |
| Acknowledged | The document reached and was created successfully in your customer's system.                                                                                                    |

# Thank you.

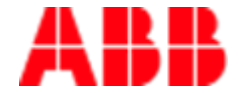

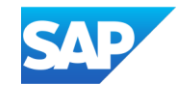